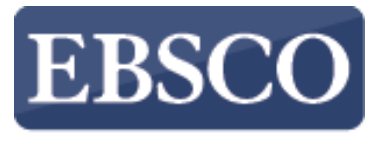

INFORMATION SERVICES

### Tutorial

## Búsqueda Básica

# **EBSCO**host

connect.ebsco.com

UNIVERSIDAD MARIA

AUXILIADORA

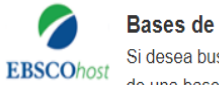

### Bases de datos

Si desea buscar en una sola base de datos, haga clic en el nombre que aparece abajo. Para buscar en más de una base de datos a la vez, margue las casillas correspondientes y haga clic en Continuar

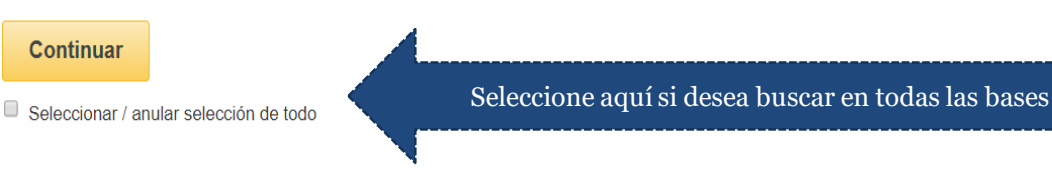

### Academic Search Premier

Esta base de datos multidisciplinaria proporciona el texto completo de más de 4.600 publicaciones, de las cuales casi 3.900 son títulos arbitrados en texto completo. Dispone de versiones en PDF de cientos de publicaciones que se remontan hasta 1975, o incluso fechas anteriores, y permite buscar referencias citadas de más de 1.000 títulos.

### 📄 Lista de títulos 🛛 🕞 Más información

Regional Business News

### Seleccione cada base individual si desea buscar en esa única base

Esta base de datos provee una amplia cobertura en texto completo de publicaciones de negocios a nivel regional. Regional Business News incluye más de 80 publicaciones de negocios regionales que abarcan todas las áreas metropolitanas y rurales de Estados Unidos. Haga clic aguí para ver una lista de títulos completa. Haga clic aguí para obtener más información.

### 🗐 Lista de títulos 🛛 😭 Más información

### Business Source Premier

Business Source Premier es la base de datos de investigación empresarial más utilizada de la industria, con textos completos de más de 2.300 publicaciones, que incluyen el texto completo de más de 1.100 títulos arbitrados. Provee además textos completos que se remontan a 1886 y referencias citadas con posibilidad de búsqueda que se remontan a 1998. Business Source Premier es superior a la competencia respecto de su

EBSCOhost permite realizar búsquedas en todas las bases suscritas o seleccionar una base de manera individual y sólo buscar en esa base.

Cabe señalar que si busca en todas las bases el tiempo de recuperación de los resultados puede ser más lento que si busca en una base en particular.

Una vez seleccionado la (s) base (s) damos click en continuar.

UNIVERSIDAD MARIA AUXILIADORA

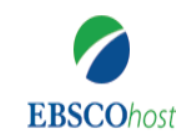

| Buscando: Academic Sea                              | arch Premier Base | es de datos       |                       |   |  |
|-----------------------------------------------------|-------------------|-------------------|-----------------------|---|--|
| Escriba palabras para buscar libros, revistas, etc. |                   |                   | Buscar                | ? |  |
| Opciones de búsqueda                                | Búsqueda básica   | Búsqueda avanzada | Historial de búsqueda |   |  |

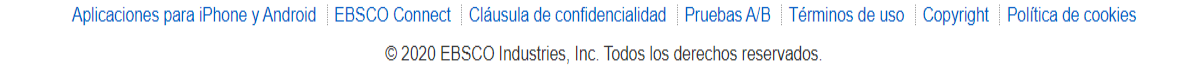

EBSCOhost es una poderosa herramienta de referencia en línea que ofrece una variedad de bases de datos de texto completo y bases de datos reconocidas de proveedores líderes en información. En este tutorial, veremos cómo realizar una búsqueda desde la pantalla de búsqueda básica de EBSCOhost.

Comience por ingresar sus términos de búsqueda en la caja de búsqueda. Haga clic en el botón **Buscar** (Search) para ver los resultados o haga clic en Opciones de búsqueda (Search Options) para aplicar limitadores y ampliadores.

| Opciones | de bús | squeda |
|----------|--------|--------|
|----------|--------|--------|

Restablecer

| Modos y | ampliadores | de búso | ueda – |
|---------|-------------|---------|--------|
|---------|-------------|---------|--------|

| Modos de búsqueda 🕐                           | Aplicar palabras relacionadas                             |
|-----------------------------------------------|-----------------------------------------------------------|
| Booleano/Frase                                |                                                           |
| Buscar todos mis términos de búsqueda         | Buscar también dentro del texto completo de los artículos |
| Buscar cualquiera de mis términos de búsqueda |                                                           |
| Búsqueda en SmartText Sugerencia              |                                                           |
|                                               | Aplicar materias equivalentes                             |
|                                               |                                                           |

| Limite | sus | resultados |
|--------|-----|------------|
|        | JUJ | resultauos |

| Texto completo<br>Publicaciones académicas (arbitradas) | Hay referencias disponibles                               |  |
|---------------------------------------------------------|-----------------------------------------------------------|--|
| Publicación                                             | Tipo de publicación Todos Periodical Newspaper Book       |  |
| Número de páginas                                       |                                                           |  |
| Vista rápida de imágenes                                | Tipos de Vista rápida de imágenes                         |  |
|                                                         | Fotografía en blanco y negro                              |  |
|                                                         | <ul> <li>Fotografía en color</li> <li>Diagrama</li> </ul> |  |
|                                                         | Gráfico Ilustración                                       |  |

Las **Opciones de Búsqueda (Search Options)** le permiten limitar o ampliar sus resultados de búsqueda antes de ver la lista de resultados. Elija uno de los modos de búsqueda disponibles y, dependiendo de las bases de datos que esté buscando, puede ver la capacidad de limitar los resultados mediante artículos a texto completo, revistas académicas (revisadas por pares) o una publicación en particular. Después de aplicar limitadores y ampliadores, haga clic en **Buscar (Search)**.

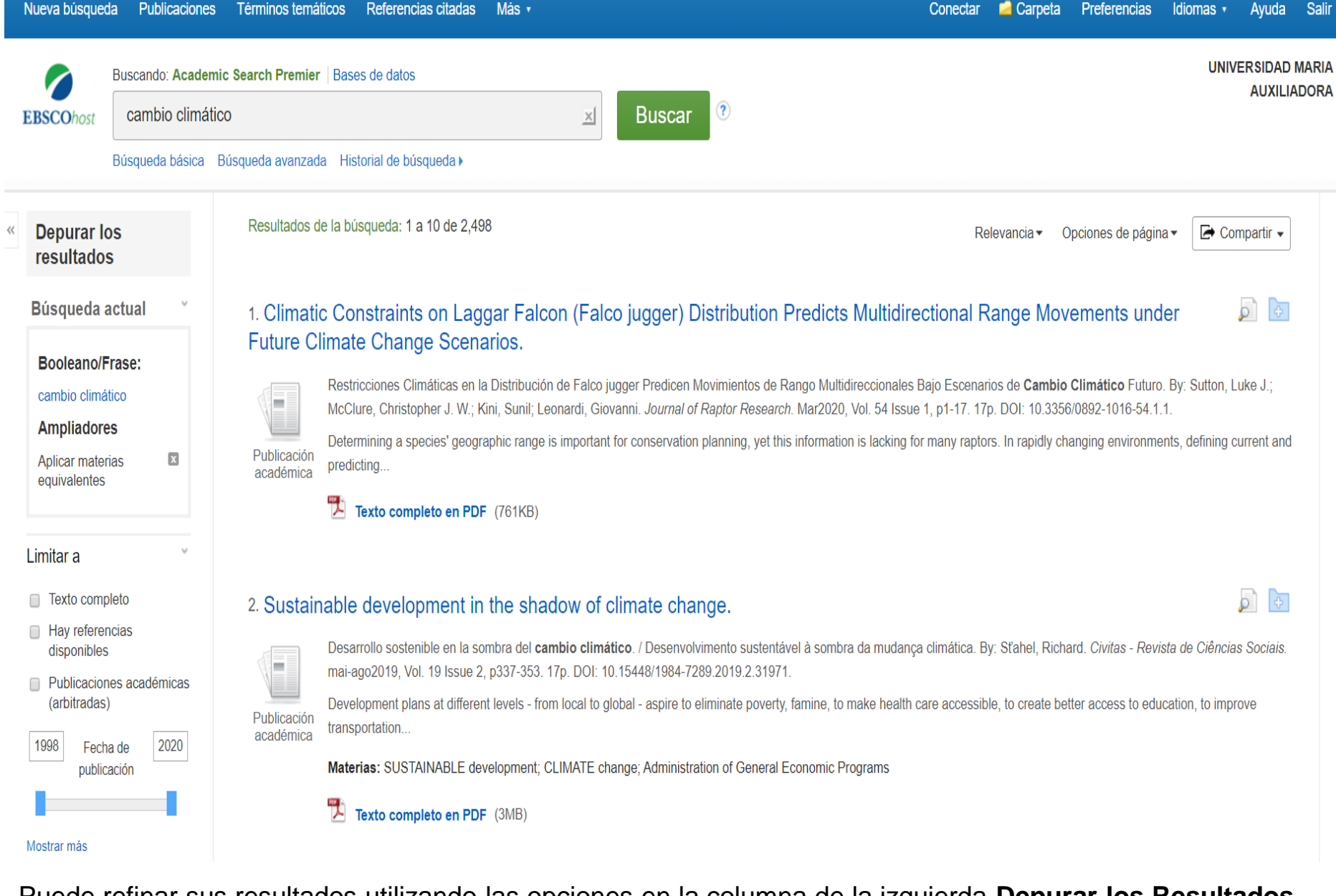

Puede refinar sus resultados utilizando las opciones en la columna de la izquierda **Depurar los Resultados** (**Refine Results**). Los resultados se pueden filtrar por tipos de fuente, como Revistas Académicas, Revistas o periódicos, haciendo clic en las casillas de verificación junto al tipo de fuente deseada.

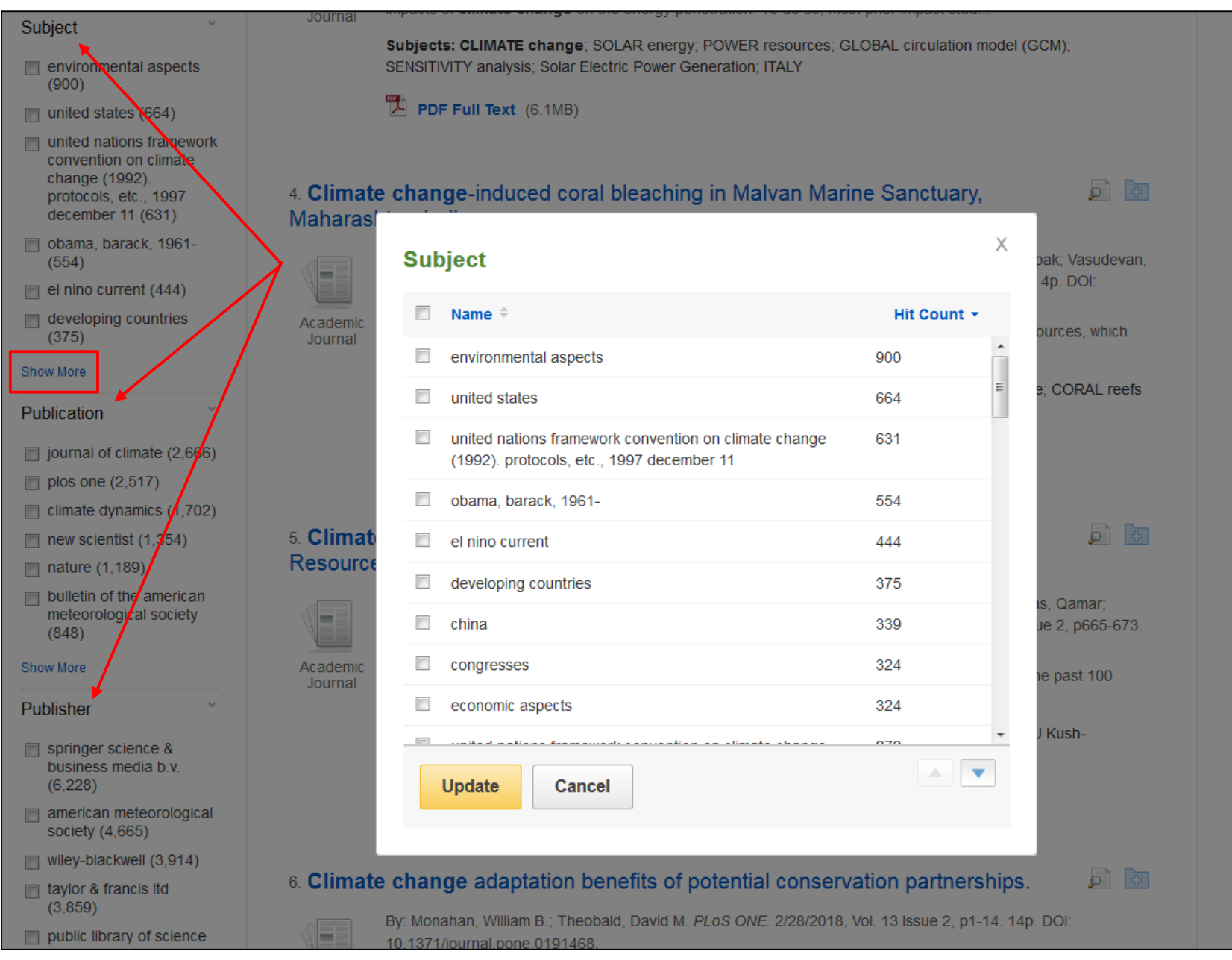

Dependiendo de la base de datos en la que se busca, también puede usar las facetas en la columna izquierda para limitar los resultados de su búsqueda a temas específicos, Publicaciones o títulos de un editor en particular, además de otras opciones disponibles. Puede hacer clic en el enlace **Mostrar Más (Show More)** para aplicar varias selecciones a la vez.

|                                                             |                                                                                       | Buscando: Acade                                                        | emic Search Premier      | Bases de datos                                                                                                    |                                                                                                    |                                                                                                    |                                                                                     |                                          |  |
|-------------------------------------------------------------|---------------------------------------------------------------------------------------|------------------------------------------------------------------------|--------------------------|----------------------------------------------------------------------------------------------------|----------------------------------------------------------------------------------------------------|----------------------------------------------------------------------------------------------------|-------------------------------------------------------------------------------------|------------------------------------------|--|
|                                                             | EBSCOhost                                                                             | cambio clima                                                           | ático                    | 2                                                                                                    | Buscar                                                                                                    |                                                                                                    |                                                                                     | AUXILIADORA                              |  |
|                                                             |                                                                                       | Búsqueda básica                                                        | Búsqueda avanzad         | a Historial de búsqueda )                                                                                                    |                                                                                                    |                                                                                                    |                                                                                     |                                          |  |
| «                                                           | Depurar lo<br>resultado                                                               | OS<br>S                                                                | Resultados d             | ie la búsqueda: 1 a 10 de 2,498                                                                                                    |                                                                                                    | Relevancia <del>▼</del>                                                                                                    | Opciones de página 🕶                                                                | Compartir 🗸                              |  |
|                                                             | Búsqueda a                                                                            | actual <sup>v</sup>                                                    | 1. Climatio<br>Future Cl | c Constraints on Laggar Falcon (F<br>limate Change Scenarios.                                                                                                    | alco jugger) Distribution Predicts                                                                                                    | Multidirectional Range N                                                                                                    | Novements under                                                                     | p 🗗                                      |  |
| cambio climá<br>Ampliadore<br>Aplicar matel<br>equivalentes |                                                                                       | co<br>s Publicación<br>académica                                       |                          | Restricciones Climáticas en la Distribución de Fal<br>McClure, Christopher J. W.; Kini, Sunil; Leonardi,<br>Determining a species' geographic range is impor<br>predicting<br>Texto completo en PDF (761KB)                                | co jugger Predicen Movimientos de Rango Multic<br>Giovanni. <i>Journal of Raptor Research</i> . Mar2020,<br>ant for conservation planning, yet this informatio                                                         | direccionales Bajo Escenarios de <b>Car</b><br>, Vol. 54 Issue 1, p1-17. 17p. DOI: 10.<br>m is lacking for many raptors. In rapid | nbio Climático Futuro. By:<br>.3356/0892-1016-54.1.1.<br>Ily changing environments, | Sutton, Luke J.;<br>defining current and |  |
|                                                             | Limitar a Texto comp Hay referen disponibles Publicacior (arbitradas 1998 Fech public | v<br>oleto<br>ncias<br>s<br>nes académicas<br>)<br>na de 2020<br>ación | 2. Sustain               | Nable development in the shadow ofDesarrollo sostenible en la sombra del cambio clmai-ago2019, Vol. 19 Issue 2, p337-353. 17p. DCDevelopment plans at different levels - from localtransportationMaterias: SUSTAINABLE development; CLIMAT | of climate change.<br>mático. / Desenvolvimento sustentável à sombri<br>I: 10.15448/1984-7289.2019.2.31971.<br>o global - aspire to eliminate poverty, famine, to r<br>E change; Administration of General Economic Pr | ra da mudança climática. By: Sťahel,<br>make health care accessible, to creat<br>rograms                                          | Richard. <i>Civitas - Revista d</i><br>te better access to educatic                 | le Ciências Sociais.                     |  |
|                                                             | Mostrar más                                                                           |                                                                        |                          | Texto completo en PDF (3MB)                                                                                                    |                                                                                                    |                                                                                                    |                                                                                     |                                          |  |

Haga clic en el título de un artículo para ver el Registro Detallado o haga clic en el enlace del texto completo para leer un artículo.

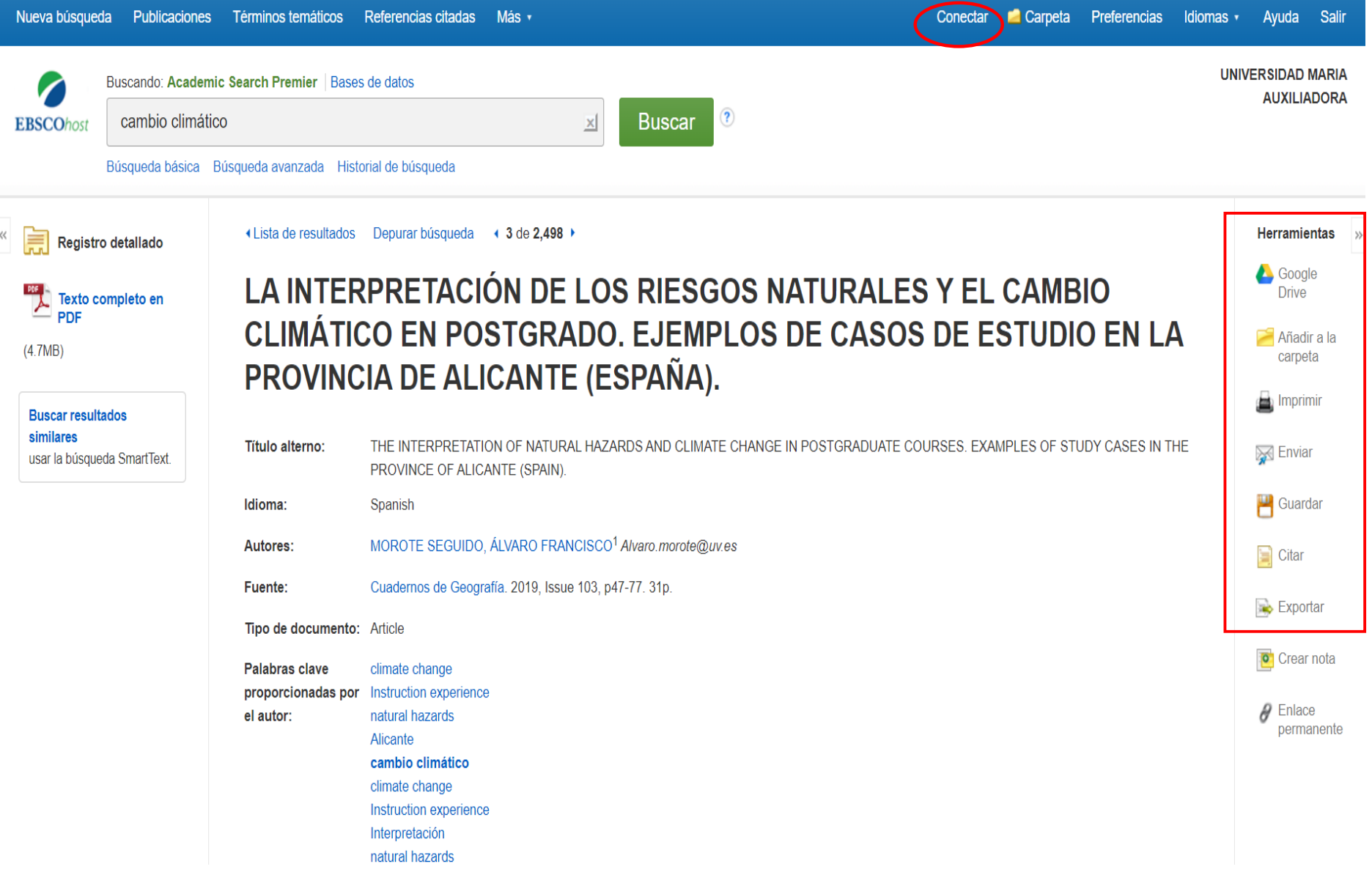

Imprima, envíe por correo electrónico, guarde, cite o exporte un resultado del registro detallado. Para imprimir, enviar por correo electrónico, guardar, citar o exportar múltiples resultados, agréguelos a la carpeta, luego haga clic en el icono correspondiente dentro de la carpeta. El contenido de la carpeta se puede guardar de forma permanente haciendo clic en el enlace **Conectar (Sign In)** y luego creando una cuenta personalizada de la carpeta Mi EBSCOhost.

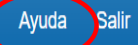

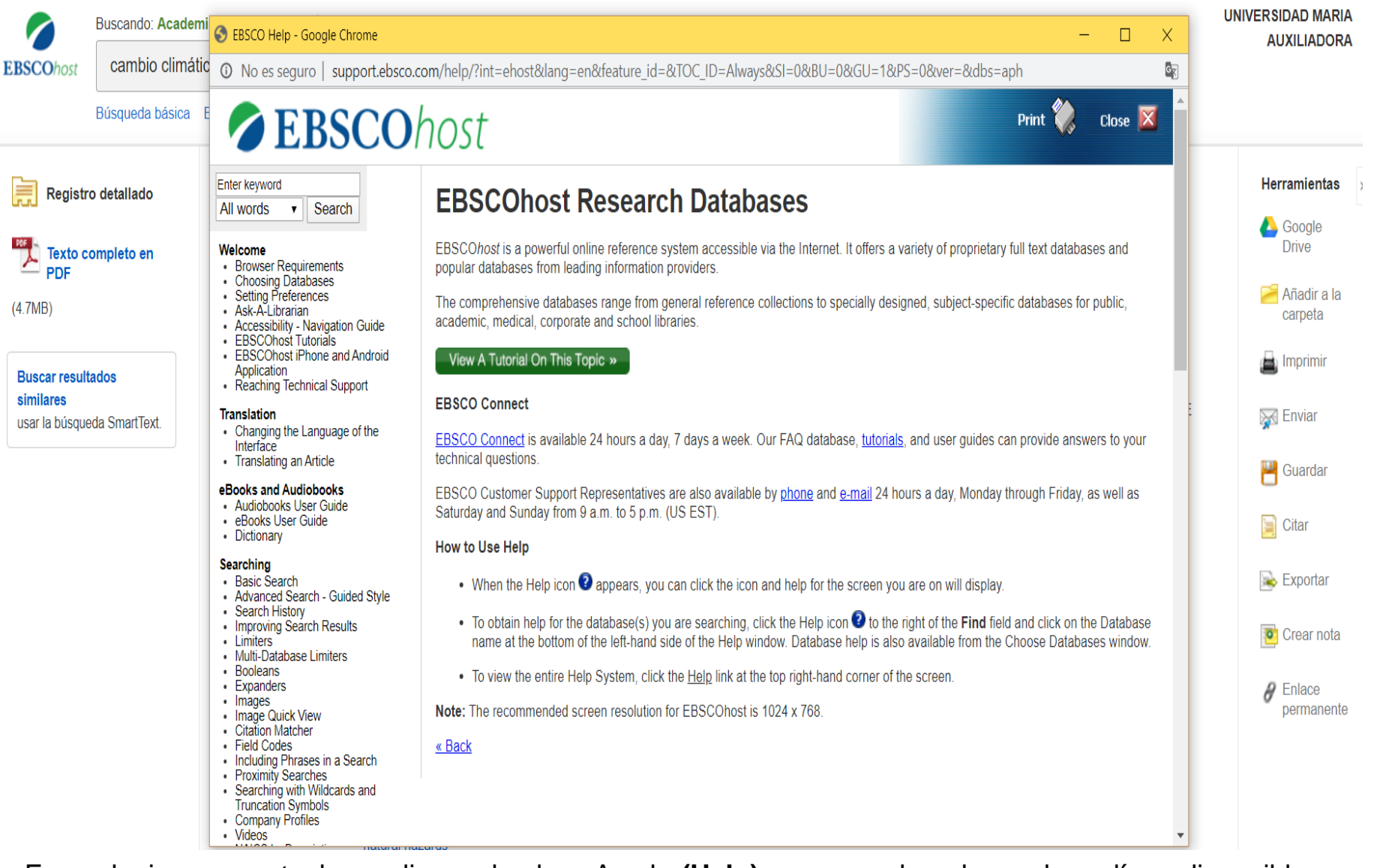

En cualquier momento, haga clic en el enlace Ayuda (Help) para acceder a la ayuda en línea disponible.

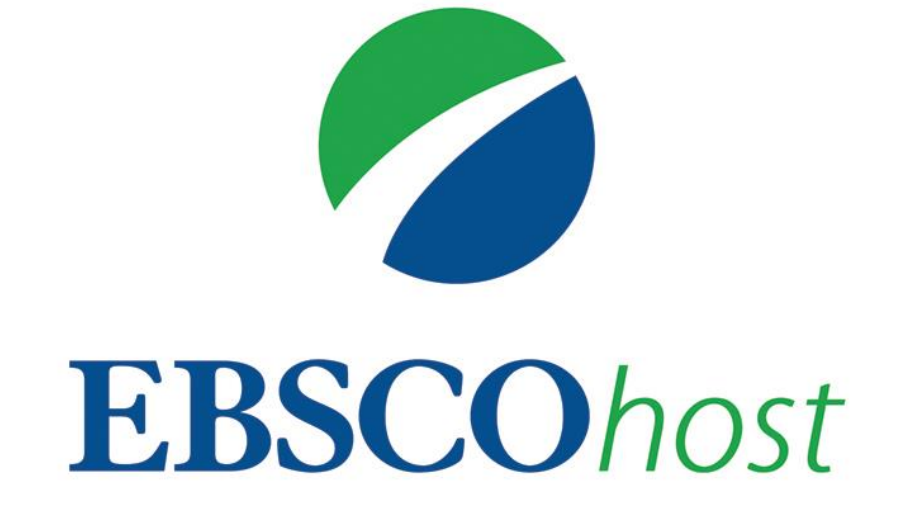

For more information, visit EBSCO Connect https://connect.ebsco.com